朱玉广 2015-08-12 发表

- (1) MSR V7设备作为LNS, Windows10 PC作为Client设备;
- (2) 采用Client-Initiate模式组网。

| 5-2        |        |
|------------|--------|
|            |        |
| MSR36-20_1 | Host_1 |
|            |        |

## (1) LNS侧配置

#配置接口地址

[H3C] interface GigabitEthernet0/0

[H3C-GigabitEthernet0/0] ip address 1.1.1.1 255.255.255.0

#配置认证域,选择本地认证,当然也可以使用3A服务器,选择radius认证

[H3C]domain system

[H3C-isp-system] authentication ppp local

[H3C-isp-system] authorization ppp local

[H3C-isp-system] accounting ppp none

#新建一个本地用户,此处用户名和密码都设置为z10210

[H3C]local-user z10210 class network

[H3C-luser-network-z10210] password simple z10210

[H3C-luser-network-z10210] service-type ppp

#新建一个地址池,用户给PPP拨号用户分配地址

[H3C] ip pool 1 2.2.2.2 2.2.2.10

#配置虚模板接口,由于不知道对端会采用何种认证方式,此处可以将设备支持的认证方式都开启,指

定给PPP分配的地址从Pool 1中分配。 [H3C]interface Virtual-Template1

[H3C-Virtual-Template1] ppp authentication-mode chap ms-chap ms-chap-v2 pap domain system

[H3C-Virtual-Template1] remote address pool 1

[H3C-Virtual-Template1] ip address 2.2.2.1 255.255.255.0

#创建LNS模式的L2TP组1,配置隧道本端名称为LNS,指定接收呼叫的虚拟模板接口为VT1,关闭隧 道验证

[H3C]l2tp-group 1 mode Ins

[H3C-l2tp1] allow l2tp virtual-template 1

[H3C-l2tp1] undo tunnel authentication

#配置完毕之后,开启设备的L2TP功能

[H3C] l2tp enable

## (2) Windows 10上需要做的配置:

#新建一个VPN链接,此处命名为z10210

| , | a vausta                                                | _ | × |
|---|---------------------------------------------------------|---|---|
| ~ | · 以直连按规网络                                               |   |   |
|   | 选择一个连接选项                                                |   |   |
|   |                                                         |   |   |
|   | √ 连接到 Internet<br>设置宽带或拨号连接,连接到 Internet。               |   |   |
|   | ● <b>设置新网络</b><br>● ● ● ● ● ● ● ● ● ● ● ● ● ● ● ● ● ● ● |   |   |
|   | 连接到工作区<br>设置到你的工作区的拨号或 VPN 连接。                          |   |   |
|   |                                                         |   |   |
|   |                                                         |   |   |
|   |                                                         |   |   |
|   |                                                         |   |   |

#新建完成之后,点击"高级选项",开始配置L2TP相关配置。

| ← 设置           | - 🗆 ×          |
|----------------|----------------|
| 🐼 网络和 INTERNET | 直找设置の          |
| 数据使用量          | VPN            |
| VPN            | _ 添加 VPN 连接    |
| 拨号             | +              |
| 以太网            | 000 Z10210-VPN |
| 代理             | 连接 高级选项 删除     |
|                | 相关设置           |
|                | 更改适配器选项        |
|                | 更改高级共享设置       |
|                | 网络和共享中心        |
|                | Internet 选项    |
|                | Windows 防火墙    |
|                |                |

下一步(N) 取消

#点击设备中的编辑

| ← 设置         |            | - | × |
|--------------|------------|---|---|
| 🔅 Z10210-VPN |            |   |   |
| 连接属性         |            |   | Î |
| 连接名称         | Z10210-VPN |   |   |
| 服务器名称或地址     | 1.1.1.1    |   |   |
| 登录信息的类型      | 用户名和密码     |   |   |
| 用户名(可选)      |            |   |   |
| 密码(可选)       |            |   |   |
| 编辑           |            |   |   |
| 清除登录信息       |            |   |   |

#选择"使用IPSec的第2层隧道协议(L2TP/IPsec)"。

| ←        | 设置                              | -   |   | × |
|----------|---------------------------------|-----|---|---|
| <u>~</u> |                                 |     |   |   |
|          | 编辑 VPN 连接                       |     |   |   |
|          | 下次连接时,将应用这些更改。                  |     |   |   |
|          | 连接名称                            |     |   |   |
|          | Z10210-VPN                      |     |   |   |
|          | 服务器名称或地址                        |     |   |   |
|          | 1.1.1.1                         |     |   |   |
|          | V/DN 米刑                         |     |   |   |
|          | 自动                              |     |   |   |
|          | 点对点隧道协议(PPTP)                   |     |   |   |
|          | 使用 IPsec 的第 2 层隧道协议(L2TP/IPsec) |     |   |   |
|          | 安全套接字隧道协议(SSTP)                 |     |   |   |
|          | IKEv2                           | 的当  | 7 |   |
|          | LK17                            | WH. | J |   |
|          |                                 |     |   |   |

#配置用户名和密码,与服务器上创建的用户名密码要保持一致。

#而后点击"连接"按钮

| ← 设置           |             |           | - |    | ×  |
|----------------|-------------|-----------|---|----|----|
| 🔯 网络和 INTERNET | [           | 查找设置      |   |    | ρ  |
| 数据使用量          | VPN         |           |   |    |    |
| VPN            | _ 添加 VPN 连接 |           |   |    |    |
| 拨号             | +           |           |   |    |    |
| 以太网            | 210210-VPN  |           |   |    |    |
| 代理             |             | 连接    高级选 | 项 | 删除 | i, |
|                | 相关设置        |           |   |    |    |
|                | 更改适配器选项     |           |   |    |    |
|                | 更改高级共享设置    |           |   |    |    |
|                | 网络和共享中心     |           |   |    |    |
|                | Internet 选项 |           |   |    |    |
|                | Windows 防火墙 |           |   |    |    |

#连接成功后,设备的状态如下:

| ← 设置             | - 🗆 X                                                     | - 🗆 X                                          |
|------------------|-----------------------------------------------------------|------------------------------------------------|
| 図 网络和 INTERNET   | 査找设置の                                                     | <ul> <li>              後要控制面板      </li> </ul> |
| 数据使用量            | VPN                                                       | FactStone Capture - X                          |
| VPN              | · 添加 VPN 连接                                               | 阳 <sup>网络 3</sup><br>无 Internet                |
| <b>接号</b><br>以太网 | + Z10210-VPN<br>已连续                                       | ◎◎ <mark>Z10210-VPN</mark><br>己选接              |
| 代理               | 高级选项 断开连接                                                 |                                                |
|                  | 相关设置<br>更改高级共享设置<br>网络和共享中心<br>Internet 选项<br>Windows 防火境 |                                                |
|                  |                                                           | 网络设置                                           |
| Vindows 🗇 🤅      | - 🛤 🛍 📼 🔤                                                 | へ 幅 切 同 英 9:18<br>2015/7/28                    |

此时可以通过命令查看MSR设备中的L2TP隧道及session情况,如下:

[H3C] display l2tp session

LocalSID RemoteSID LocalTID State 33796 1 26799 Established

[H3C] display l2tp tunnel

LocalTID RemoteTID State Sessions RemoteAddress RemotePort RemoteName

26799 2 Established 1 1.1.1.2 1701 Dream

(1) MSR V7上配置基本无变化,需要注意的是配置完成之后,一定要开启L2TP;

(2) Windows10中变化较多,界面与之前的Windows系统不太相同,当拨L2TP的时候,需要选择为"

使用IPSec的第二层协议(L2TP/IPsec)";

(3) Windows配置的用户名和密码要与LNS上设置的一致。